# Triangles avec Géogébra

Dans DEMARRER / TOUS LES PROGRAMMES / MATHEMATIQUES, ouvre Geogebra Exercice 1 : On souhaite construire un triangle ABC tel que AB = 5 cm, AC = 4 cm et  $\widehat{BAC} = 50^{\circ}$ . 1) A l'aide de 🧨 , trace un segment AB = 5 cm. α = 50° Clic droit sur le segment - Propriété -5 R Afficher l'étiquette: Valeur 2) On va tracer l'angle  $\widehat{BAC}$ . A l'aide de 🥠 (Angle de mesure donnée), Clique sur B puis sur A. Il est demandé une mesure de l'angle. Choisi Sens Anti-horaire (qui signifie sens inverse des aiguilles d'une montre). Un point B' apparaît. 3) A l'aide de (demi-droite), trace la demi-droite qui passe par A et qui passe par B'. 4) A l'aide de 🚺 , trace un cercle de centre A et de rayon 4. Ce cercle coupe la demi-droite en C. 5) Trace le segment [CB] puis le segment [AC] par-dessus la demi-droite. 6) Clic droit sur la demi-droite pour ne plus l'afficher. Fait pareil pour le cercle et le point B'. 7) Fais afficher la valeur du segment [AB].

## Fais Valider ta Construction par le professeur

#### Clique sur Fichier $\rightarrow$ Nouveau $\rightarrow$ Ne pas enregistrer

Trace les 5 triangles suivants sur la même feuille de travail : Affiche bien le codage.

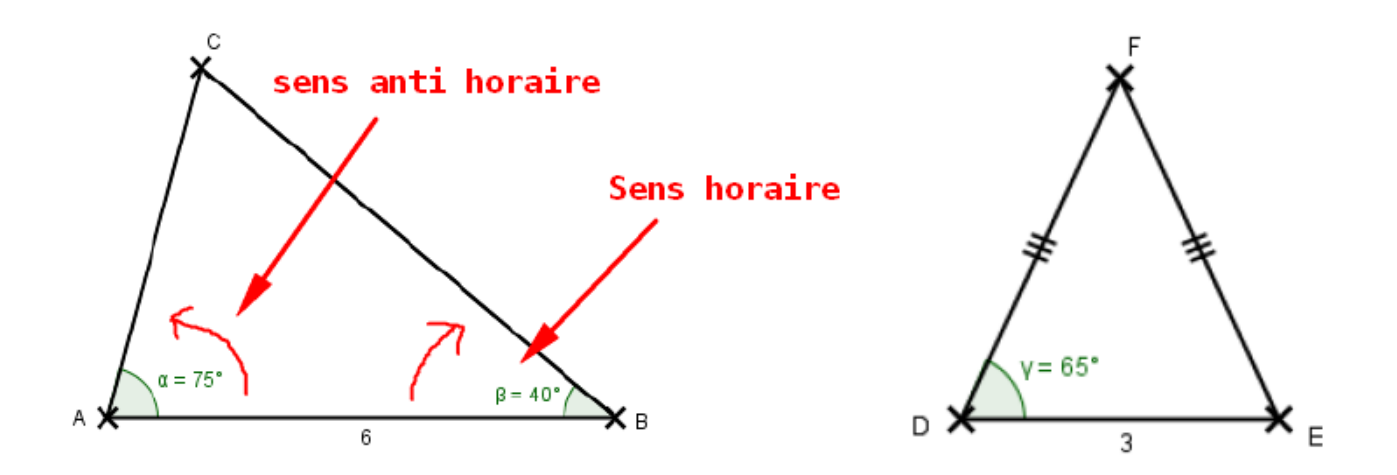

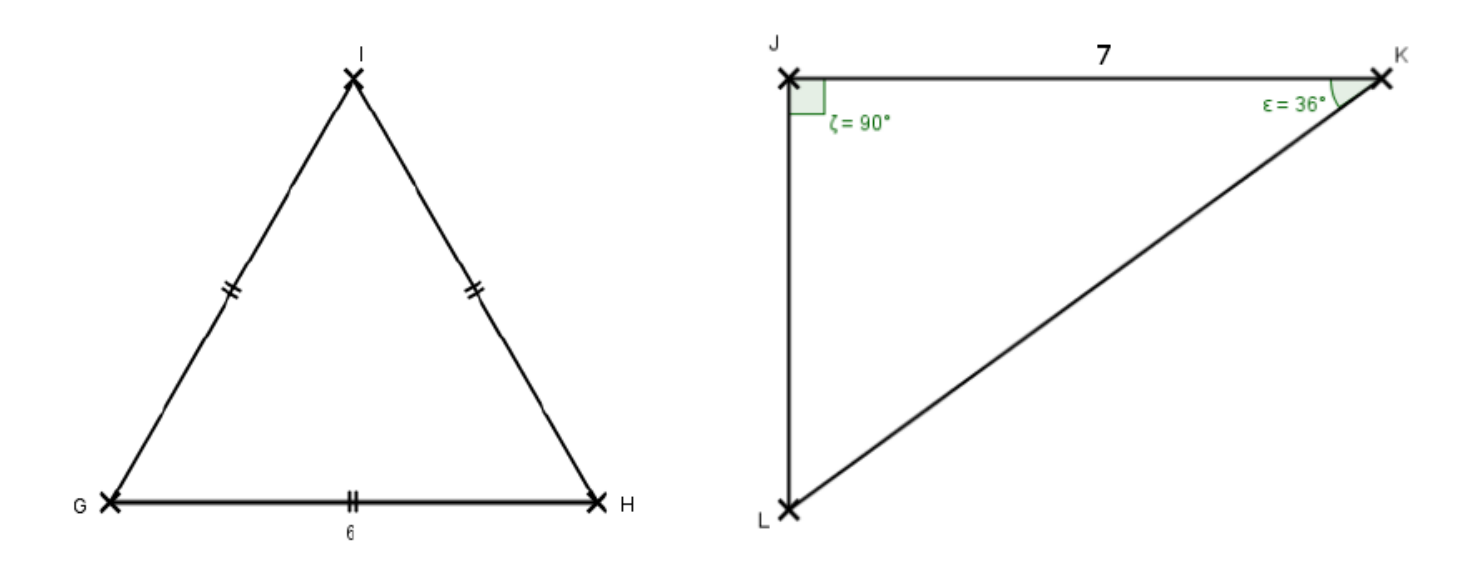

# Fais Valider ta Construction par le professeur

#### Exercice 2 :

#### Clique sur Fichier $\rightarrow$ Nouveau $\rightarrow$ Ne pas enregistrer

- 1) A l'aide de **b**, trace un triangle ABC quelconque assez grand
- Fais afficher la mesure des 3 angles et calcule leur somme. Vérifie la que la règle du cours s'applique bien.
- Trace de la couleur de ton choix les 3 médiatrices du triangle puis son cercle circonscrit. On appellera O le point d'intersection.
- 4) Trace d'une autre couleur les 3 médianes du triangle. On appellera G le point d'intersection.
- 5) Trace d'une autre couleur les 3 hauteurs du triangle. On appellera H le point d'intersection.
- 6) Trace d'une autre couleur la droite d'Euler.
- 7) A l'aide de 🖹 , déplace le point A, puis le point B puis C.

### Fais Valider ta Construction par le professeur

#### Exercice 3 :

Ouvre une page Internet (Mozilla Firefox par exemple) et sur la barre Google, tape LABOMEP. Suis les indications de la fiche que le professeur t'a remise.

Entraine-toi sur les notions de ton choix.